# Guida rapida

# Copia

# Esecuzione di copie

1 Caricare un documento originale nel vassoio dell'ADF o sul vetro dello scanner.

**Nota:** Per evitare che l'immagine risulti ritagliata, assicurarsi che il documento originale e l'output abbiano lo stesso formato carta.

2 Nella schermata iniziale, toccare **Copia**, quindi specificare il numero di copie.

Se necessario, regolare le impostazioni di copia.

**3** Copiare il documento.

Nota: Per effettuare una copia rapida dal pannello di controllo,

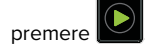

# Copia su entrambi i lati del foglio

- 1 Caricare un documento originale nel vassoio dell'ADF o sul vetro dello scanner.
- 2 Nella schermata iniziale, toccare Copia > Impostazione pagina.
- 3 Regolare le impostazioni.
- 4 Copiare il documento.

# Copia di più pagine su un unico foglio

- 1 Caricare un documento originale nel vassoio dell'ADF o sul vetro dello scanner.
- 2 Nella schermata iniziale, toccare Copia > Pagine per lato.
- **3** Regolare le impostazioni.
- 4 Copiare il documento.

# **Funzione fax**

## Invio di un fax

#### Tramite il pannello di controllo

- **1** Caricare il documento originale nel vassoio ADF o sul vetro dello scanner.
- 2 Nella schermata iniziale, toccare Fax, quindi immettere le informazioni necessarie.
- **3** Se necessario, configurare altre impostazioni del fax.
- 4 Inviare il processo fax.

#### Tramite il computer

Nota: accertarsi che il driver per fax universale sia installato.

#### Per gli utenti Windows

- 1 Con un documento aperto, fare clic su File > Stampa.
- 2 Selezionare la stampante, quindi fare clic su Proprietà, Preferenze, Opzioni, o Imposta.
- 3 Fare clic su Fax > Attiva fax, quindi immettere il numero del destinatario.
- 4 Se necessario, configurare altre impostazioni del fax.
- 5 Inviare il processo fax.

#### Per gli utenti Macintosh

- 1 Con un documento aperto, selezionare File > Stampa.
- **2** Selezionare la stampante e immettere il numero del destinatario.
- **3** Se necessario, configurare altre impostazioni del fax.
- 4 Inviare il processo fax.

# e-mail

## Invio di un'e-mail

#### Tramite il pannello di controllo

- 1 Caricare un documento originale nel vassoio dell'ADF o sul vetro dello scanner.
- 2 Nella schermata iniziale, toccare **E-mail**, quindi immettere le informazioni necessarie.
  - **Nota:** È possibile immettere il destinatario anche utilizzando la rubrica o il numero di scelta rapida.
- **3** Se necessario, configurare le impostazioni per il tipo di file di output.
- 4 Inviare l'e-mail.

#### Tramite il numero di scelta rapida

- 1 Dal pannello di controllo, premere *#*, quindi immettere il numero della scelta rapida utilizzando il tastierino.
- 2 Inviare l'e-mail.

# Stampa

### Stampa da un computer

**Nota:** Per etichette, cartoncini e buste, impostare il tipo e il formato della carta nella stampante prima di stampare il documento.

- **1** Dal documento che si sta tentando di stampare, aprire la finestra di dialogo Stampa.
- 2 Se necessario, regolare le impostazioni.
- **3** Stampare il documento.

# Stampa dei processi riservati e in attesa

#### Per gli utenti Windows

- 1 Con un documento aperto, fare clic su File > Stampa.
- 2 Fare clic su Proprietà, Preferenze, Opzioni o Imposta.
- 3 Fare clic su Stampa e mantieni.
- **4** Selezionare **Usa Stampa e mantieni**, quindi assegnare un nome utente.
- **5** Selezionare il tipo di processo di stampa (Riservato, Ripeti stampa, Posponi stampa o Verifica stampa).

Se il processo di stampa è riservato, immettere un  $\ensuremath{\mathsf{PIN}}$  a quattro cifre.

- 6 Fare clic su OK o su Stampa.
- 7 Dalla schermata iniziale della stampante, sbloccare il processo di stampa.
  - In caso di processi di stampa riservati, selezionare:
    Processi in attesa > selezionare il nome utente > Riservato
    > immettere il PIN > selezionare il processo di stampa > configurare le impostazioni > Stampa
  - In caso di altri processi di stampa, selezionare:
    Processi in attesa > selezionare il nome utente > selezionare il processo di stampa > configurare le impostazioni > Stampa

#### Per gli utenti Macintosh

- Con un documento aperto, selezionare File > Stampa.
  Se necessario, fare clic sul triangolo di apertura per visualizzare altre opzioni.
- 2 Dalle opzioni di stampa o dal menu Copie e Pagine, selezionare Indirizzamento processo.
- **3** Selezionare il tipo di processo di stampa (Riservato, Ripeti stampa, Posponi stampa o Verifica stampa).

Se il processo di stampa è riservato, assegnare un nome utente e un PIN a quattro cifre.

- 4 Fare clic su OK o su Stampa.
- 5 Dalla schermata iniziale della stampante, sbloccare il processo di stampa.
  - In caso di processi di stampa riservati, selezionare:
    Processi in attesa > selezionare il nome utente > Riservato
    > immettere il PIN > selezionare il processo di stampa > configurare le impostazioni > Stampa

 In caso di altri processi di stampa, selezionare:
 Processi in attesa > selezionare il nome utente > selezionare il processo di stampa > configurare le impostazioni > Stampa

# Annullamento di un processo di stampa

#### Dal pannello di controllo della stampante

1 Nella schermata iniziale, toccare Coda processi.

**Nota:** È inoltre possibile accedere a questa impostazione toccando la sezione superiore della schermata iniziale.

2 Selezionare il processo che si desidera annullare.

#### **Dal computer**

- 1 In base al sistema operativo, eseguire una delle operazioni seguenti:
  - Aprire la cartella Stampanti, quindi selezionare quella in uso.
  - Da Preferenze di sistema nel menu Apple, andare sulla stampante in uso.
- 2 Selezionare il processo che si desidera annullare.

# Caricamento della carta

### Caricamento dei vassoi

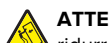

ATTENZIONE - PERICOLO DI RIBALTAMENTO: per

ridurre il rischio di instabilità dell'apparecchiatura, caricare ogni vassoio separatamente. Tenere tutti i vassoi chiusi per quando necessario.

**1** Rimuovere il vassoio.

**Nota:** per evitare inceppamenti, non rimuovere i vassoi quando la stampante è occupata.

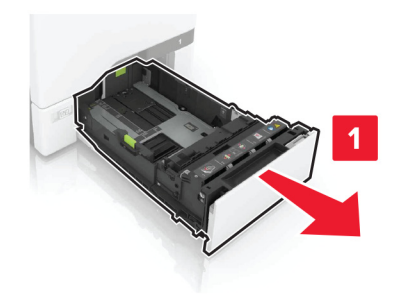

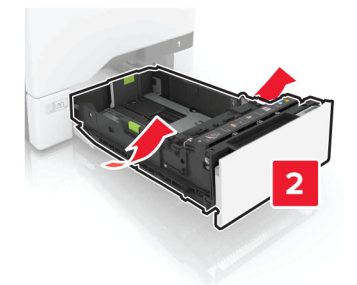

2 Regolare le guide in modo che corrispondano al formato della carta da caricare.

**Nota:** utilizzare gli indicatori nella parte inferiore del vassoio per posizionare le guide.

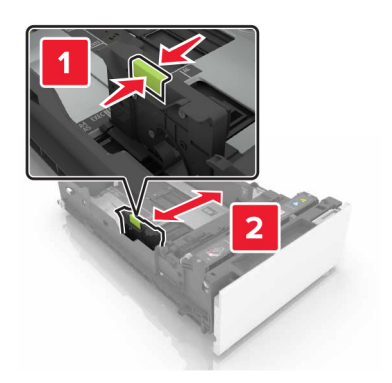

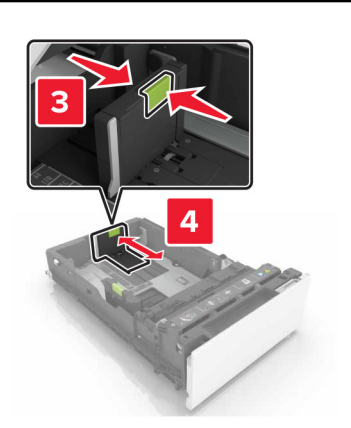

**3** Flettere, aprire a ventaglio e allineare i bordi della carta prima di caricarla.

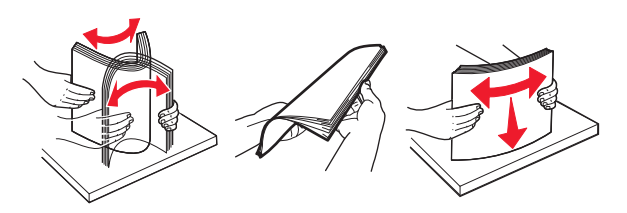

**4** Caricare la risma di carta con il lato di stampa rivolto verso l'alto.

#### Note:

• Per la stampa su una facciata, caricare la carta intestata rivolta verso l'alto, con l'intestazione verso la parte anteriore del vassoio.

- Per la stampa fronte/retro, caricare la carta intestata rivolta verso il basso, con l'intestazione verso la parte posteriore del vassoio.
- Non far scivolare la carta nel vassoio.
- Accertarsi che l'altezza della risma non superi l'indicatore di livello massimo della carta. Il caricamento eccessivo del vassoio può causare inceppamenti.

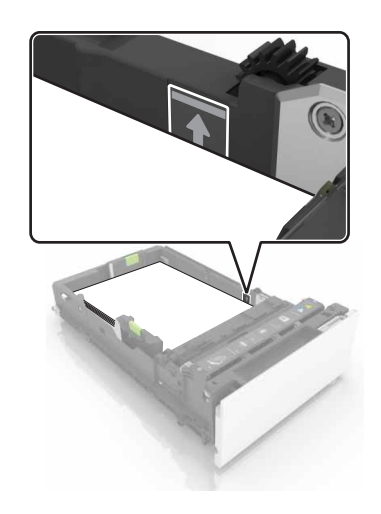

**5** Inserire il vassoio.

Se necessario, impostare il formato e il tipo di carta in base alla carta caricata nel vassoio.

# Caricamento dell'alimentatore multiuso

**1** Aprire l'alimentatore multiuso.

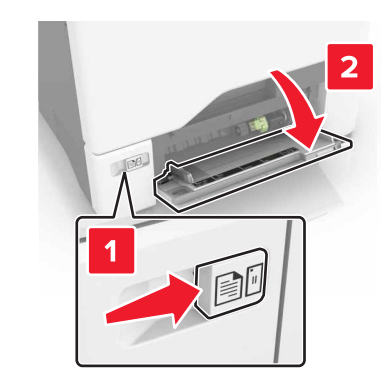

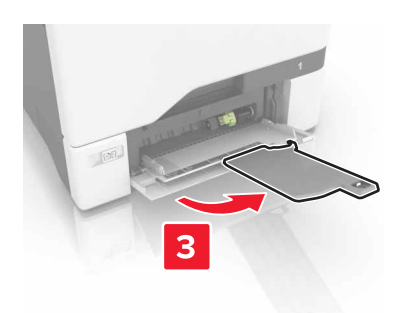

**2** Regolare la guida in modo che corrisponda al formato della carta da caricare.

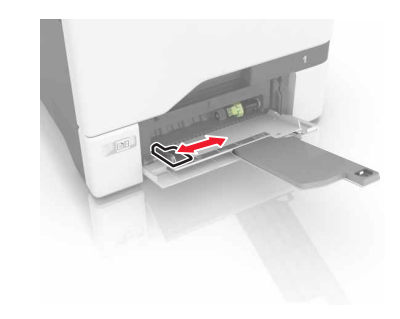

**3** Flettere, aprire a ventaglio e allineare i bordi della carta prima di caricarla.

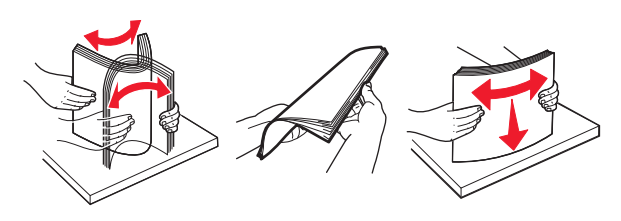

4 Caricare la carta.

 Caricare la carta e il cartoncino con il lato di stampa rivolto verso il basso e inserendo nella stampante il bordo superiore per primo.

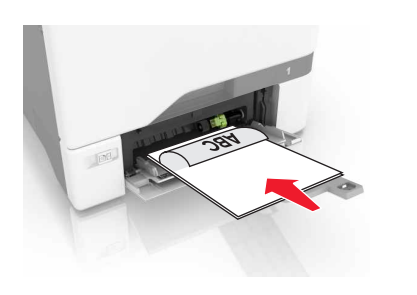

• Caricare le buste con l'aletta rivolta verso l'alto e contro il lato destro della guida della carta. Caricare le buste European inserendo l'aletta per prima nella stampante.

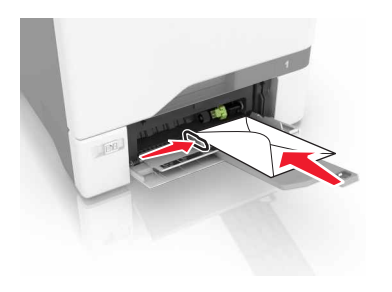

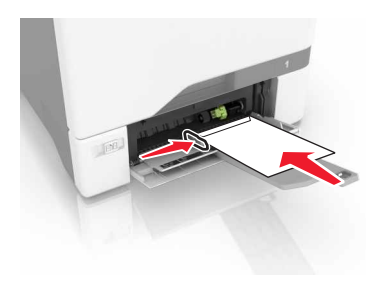

**Attenzione - Possibili danni:** Non utilizzare buste preaffrancate e con graffette, ganci, finestre, rivestimenti patinati o autoadesivi.

**5** Nel Menu Carta del pannello di controllo, impostare il tipo e il formato carta in modo che corrispondano alla carta caricata nel vassoio.

# Impostazione del formato e del tipo dei supporti speciali

I vassoi rilevano automaticamente il formato della carta normale. Per i supporti speciali come le etichette, i cartoncini o le buste, procedere come segue:

1 Dalla schermata iniziale, selezionare:

Impostazioni > Carta > Configurazione vassoi > Dimensioni/tipo carta > selezionare un'origine carta

2 Impostare il formato e il tipo dei supporti speciali.

# Manutenzione della stampante

# Sostituzione della cartuccia di toner

1 Aprire lo sportello B.

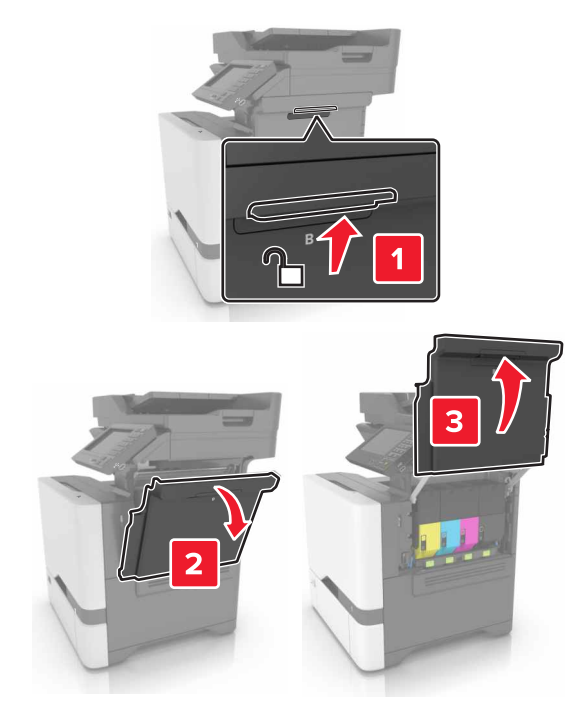

#### **2** Rimuovere la cartuccia di toner.

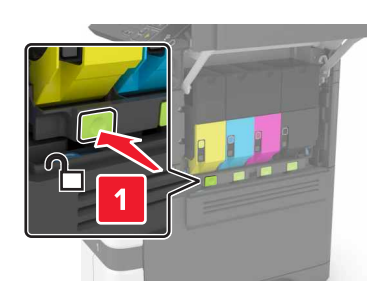

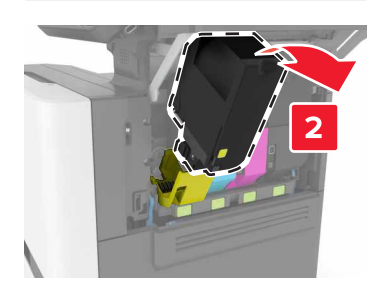

**3** Estrarre la nuova cartuccia di toner dalla confezione.

#### **4** Inserire la nuova cartuccia di toner.

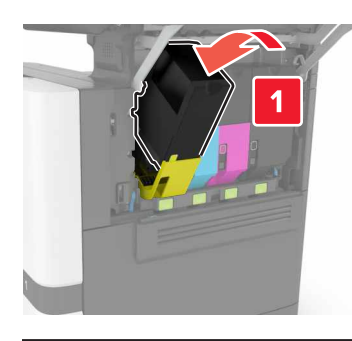

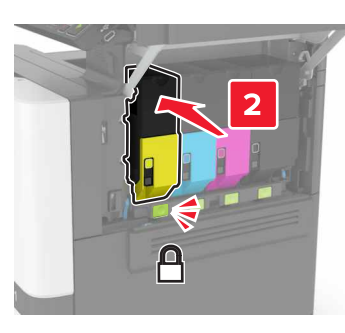

5 Chiudere lo sportello B.

# Pulizia dello scanner

**1** Aprire il coperchio dello scanner.

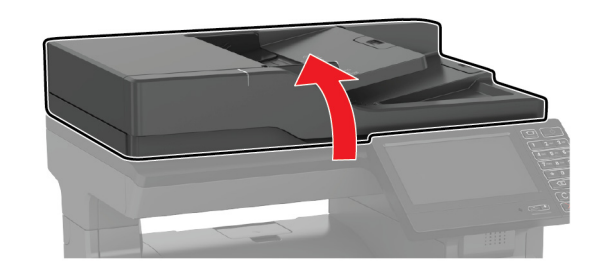

- **2** Utilizzando un panno morbido, umido e privo di lanugine, pulire le seguenti aree:
  - Vetro dell'ADF

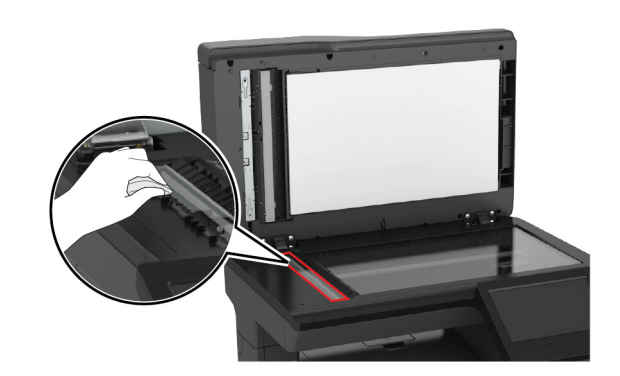

• Superficie in vetro dell'ADF

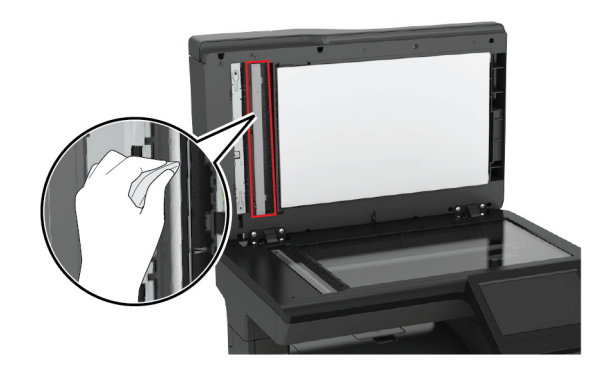

• Vetro dello scanner

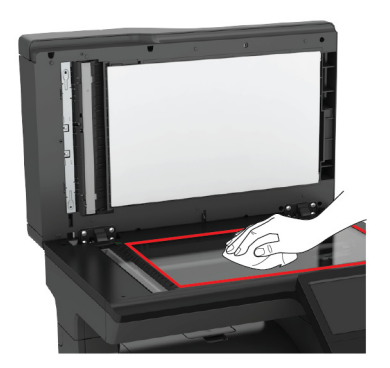

• Superficie in vetro dello scanner

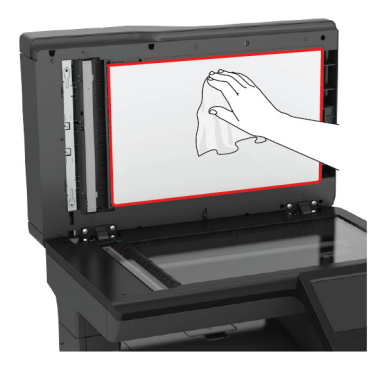

3 Chiudere il coperchio dello scanner.

# Rimozione degli inceppamenti

### Come evitare gli inceppamenti

#### Caricare la carta correttamente

• Accertarsi che la carta sia ben distesa nel vassoio.

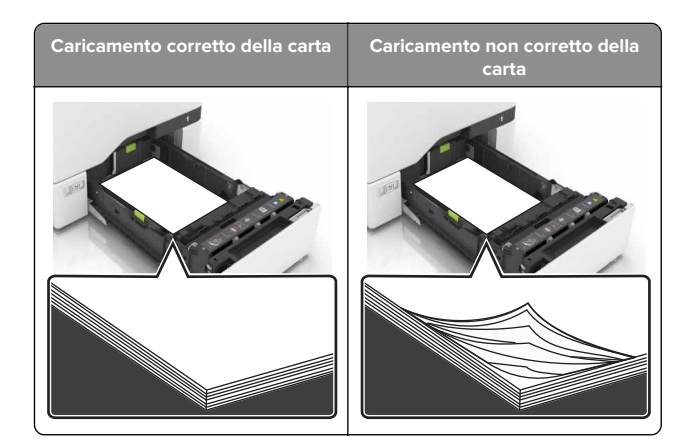

- Non caricare o rimuovere un vassoio durante la stampa.
- Non caricare una quantità eccessiva di carta. Accertarsi che l'altezza della risma non superi l'indicatore di livello massimo della carta.
- Non far scivolare la carta nel vassoio. Caricare la carta come mostrato in figura.

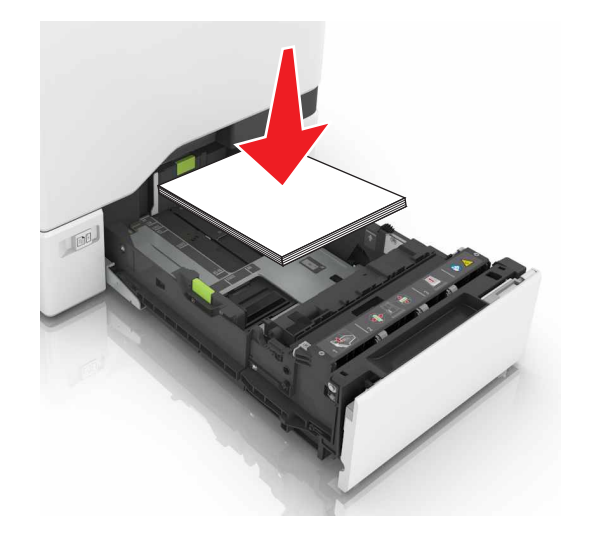

- Assicurarsi che le guide della carta siano posizionate correttamente e che non aderiscano eccessivamente alla carta o alle buste.
- Dopo aver caricato carta, inserire con decisione il vassoio nella stampante.

#### Utilizzare la carta consigliata

- Utilizzare solo carta consigliata o supporti speciali.
- Non caricare carta che sia piegata, sgualcita, umida, ripiegata o arricciata.
- Flettere, aprire a ventaglio e allineare i bordi della carta prima di caricarla.

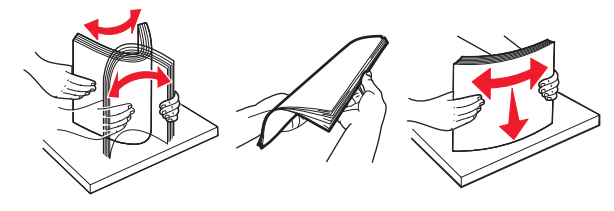

- Non utilizzare carta tagliata o rifilata a mano.
- Non mischiare tipi, pesi o dimensioni di supporti diversi nello stesso vassoio.
- Accertarsi che il tipo e il formato della carta siano impostati correttamente sul computer o sul pannello di controllo della stampante.
- Conservare la carta come consigliato dal produttore.

# Inceppamento della carta nei vassoi

1 Estrarre il vassoio.

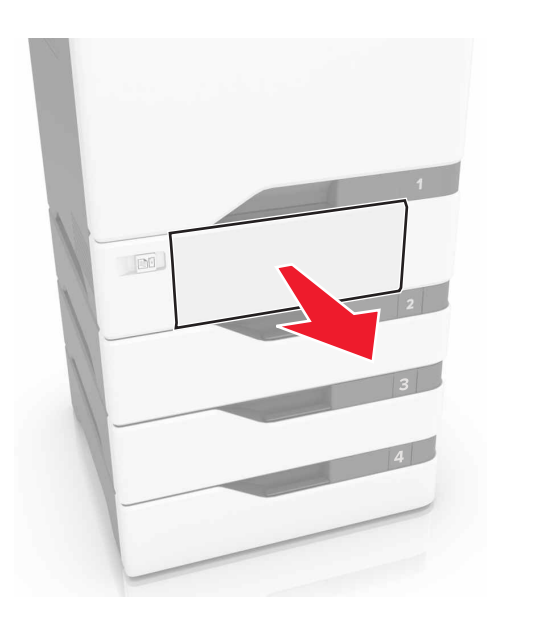

Attenzione - Possibili danni: un sensore all'interno del vassoio opzionale viene facilmente danneggiato dall'elettricità statica. Prima di rimuovere la carta inceppata nel vassoio, toccare una superficie metallica.

#### 2 Rimuovere la carta inceppata.

Nota: Accertarsi che siano stati rimossi tutti i frammenti di carta.

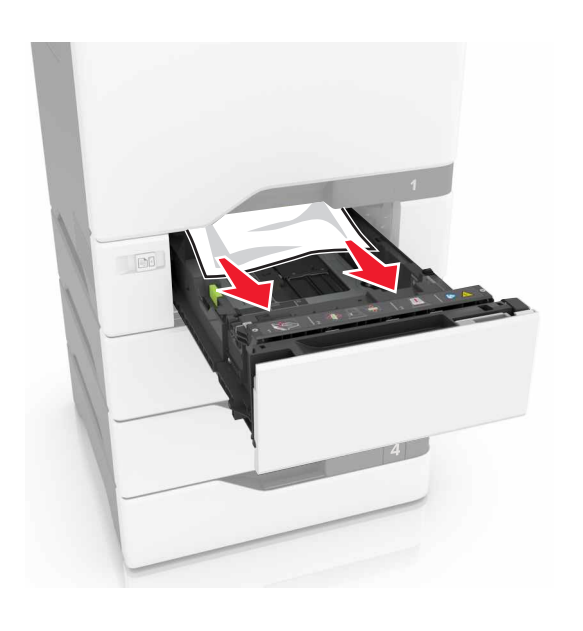

3 Inserire il vassoio.

## Inceppamento carta dietro lo sportello E

1 Aprire lo sportello E.

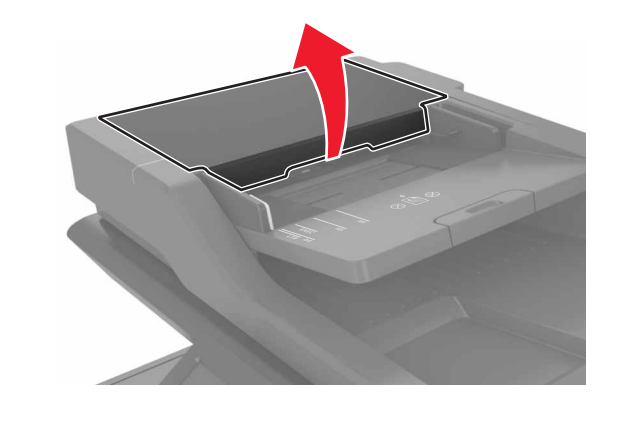

2 Rimuovere la carta inceppata.

Nota: Accertarsi che siano stati rimossi tutti i frammenti di carta.

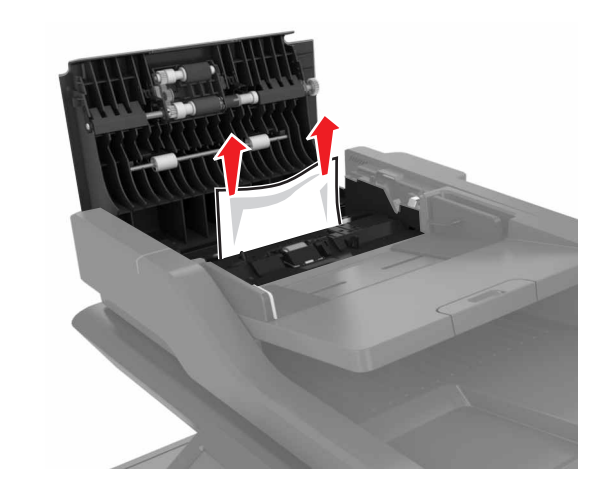

3 Chiudere lo sportello E.

# Inceppamento della carta nell'alimentatore multiuso

**1** Rimuovere la carta dall'alimentatore multiuso.

2 Estrarre il vassoio.

**3** Rimuovere la carta inceppata.

Nota: Accertarsi che siano stati rimossi tutti i frammenti di carta.

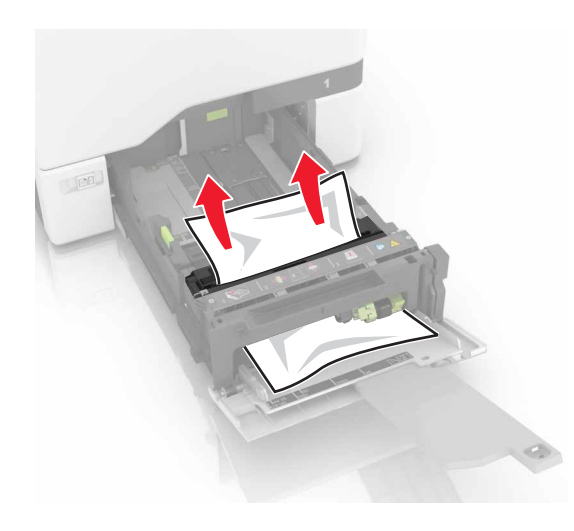

4 Inserire il vassoio.

# Inceppamento della carta nel raccoglitore standard

1 Rimuovere la carta inceppata.

Nota: Accertarsi che siano stati rimossi tutti i frammenti di carta.

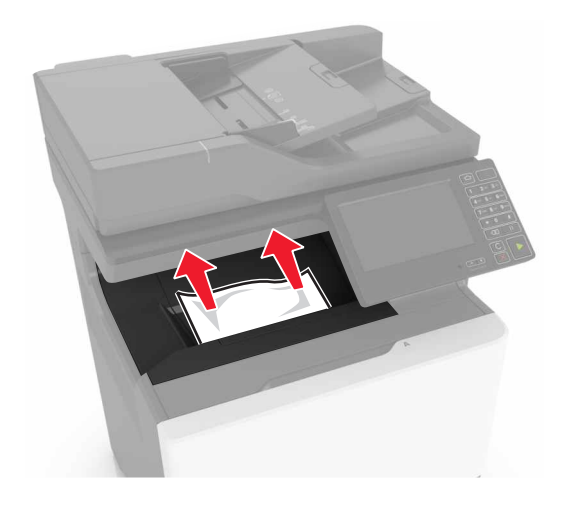

- **2** Aprire gli sportelli A e D e rimuovere eventuali frammenti di carta.
  - ATTENZIONE SUPERFICIE CALDA: L'area interna della stampante potrebbe surriscaldarsi. Per evitare infortuni, lasciare raffreddare la superficie prima di toccarla.

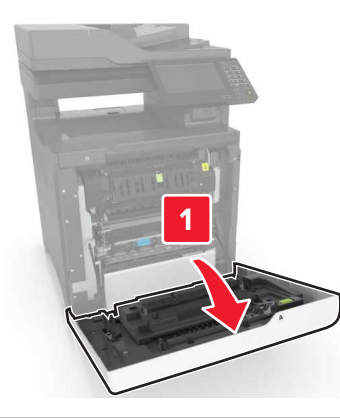

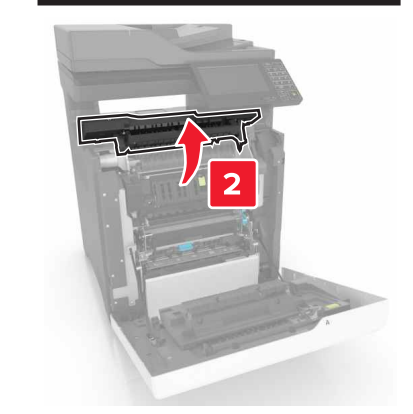

**3** Chiudere gli sportelli D e A.

## Inceppamento carta nello sportello A

Inceppamento carta nell'unità di fusione

1 Aprire lo sportello A.

ATTENZIONE - SUPERFICIE CALDA: L'area interna della stampante potrebbe surriscaldarsi. Per evitare infortuni, lasciare raffreddare la superficie prima di toccarla.

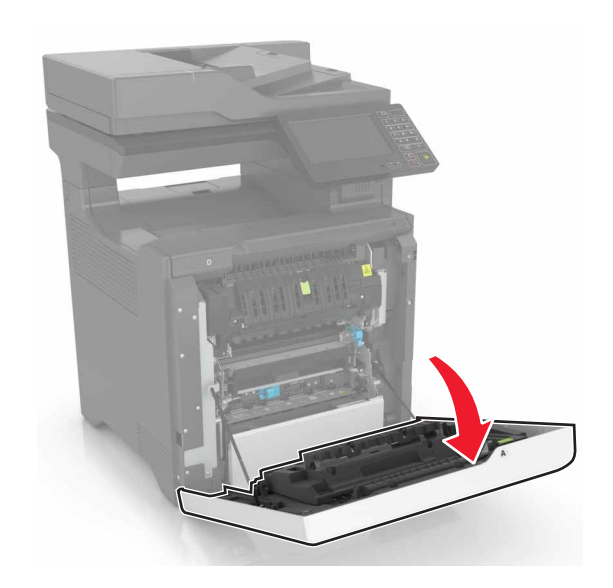

2 Rimuovere la carta inceppata.

Nota: Accertarsi che siano stati rimossi tutti i frammenti di carta.

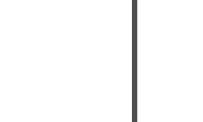

#### **3** Aprire lo sportello di accesso al fusore.

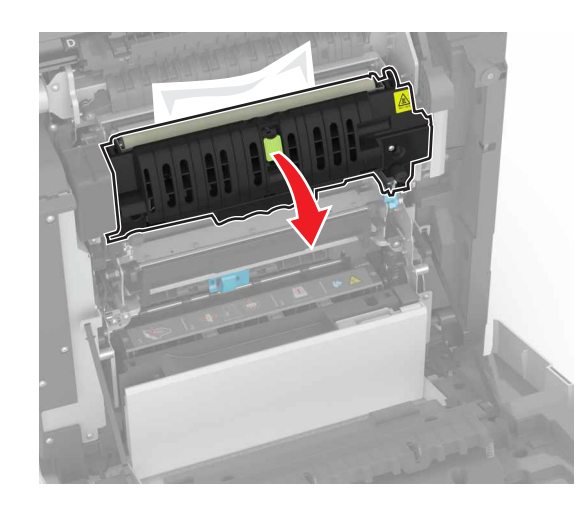

4 Rimuovere la carta inceppata.

Nota: Accertarsi che siano stati rimossi tutti i frammenti di carta.

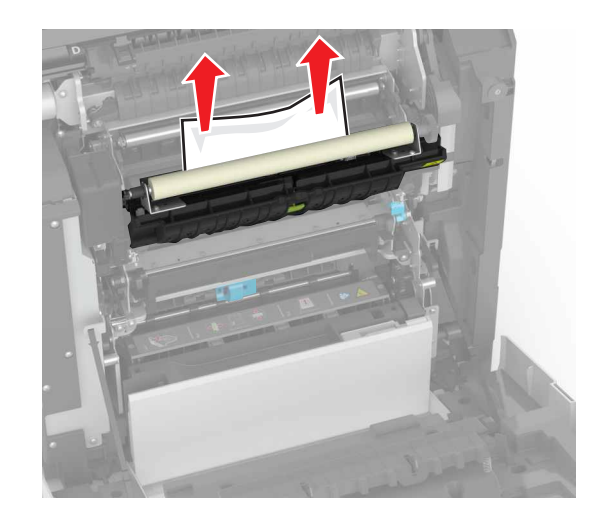

**5** Chiudere lo sportello A.

### Inceppamento della carta nell'unità duplex

**1** Aprire lo sportello A.

ATTENZIONE - SUPERFICIE CALDA: L'area interna della stampante potrebbe surriscaldarsi. Per evitare infortuni, lasciare raffreddare la superficie prima di toccarla.

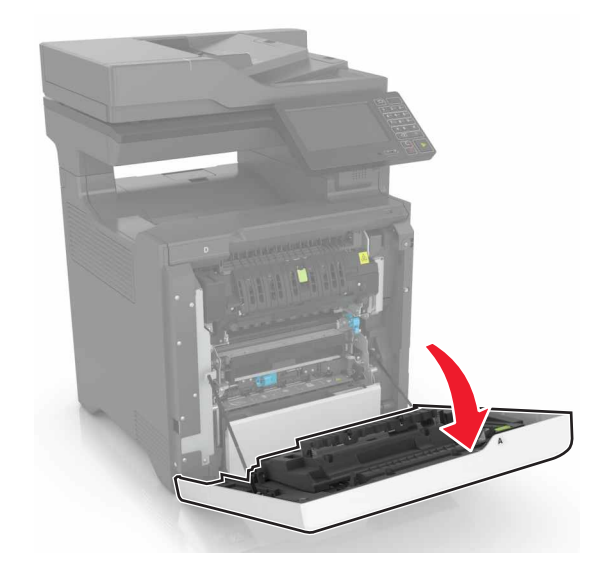

#### 2 Aprire il coperchio dell'unità fronte/retro.

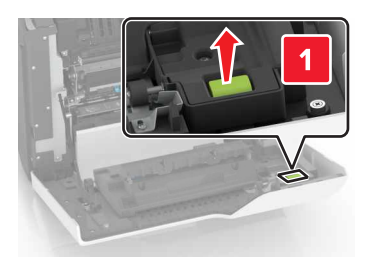

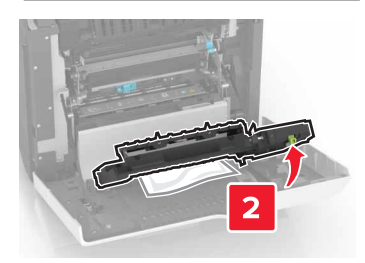

#### **3** Rimuovere la carta inceppata.

Nota: Accertarsi che siano stati rimossi tutti i frammenti di carta.

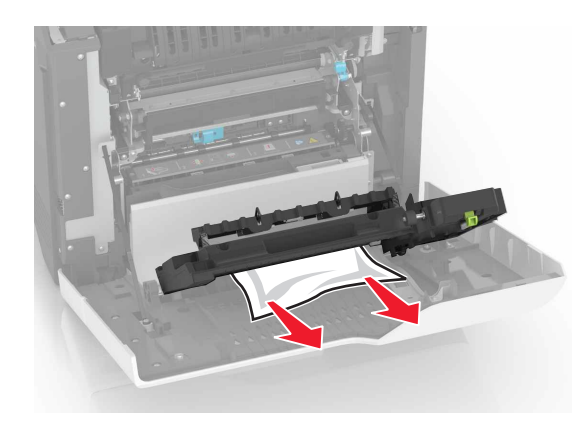

4 Chiudere il coperchio dell'unità fronte/retro e lo sportello A.